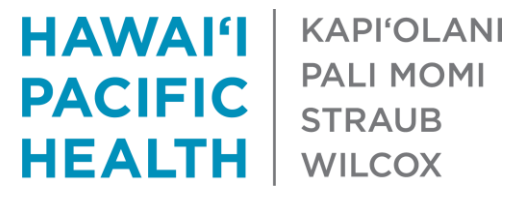

PALI MOMI **STRAUB** WILCOX

## How to View Patient Entered Data in Epic (MyChart – Track My Health)

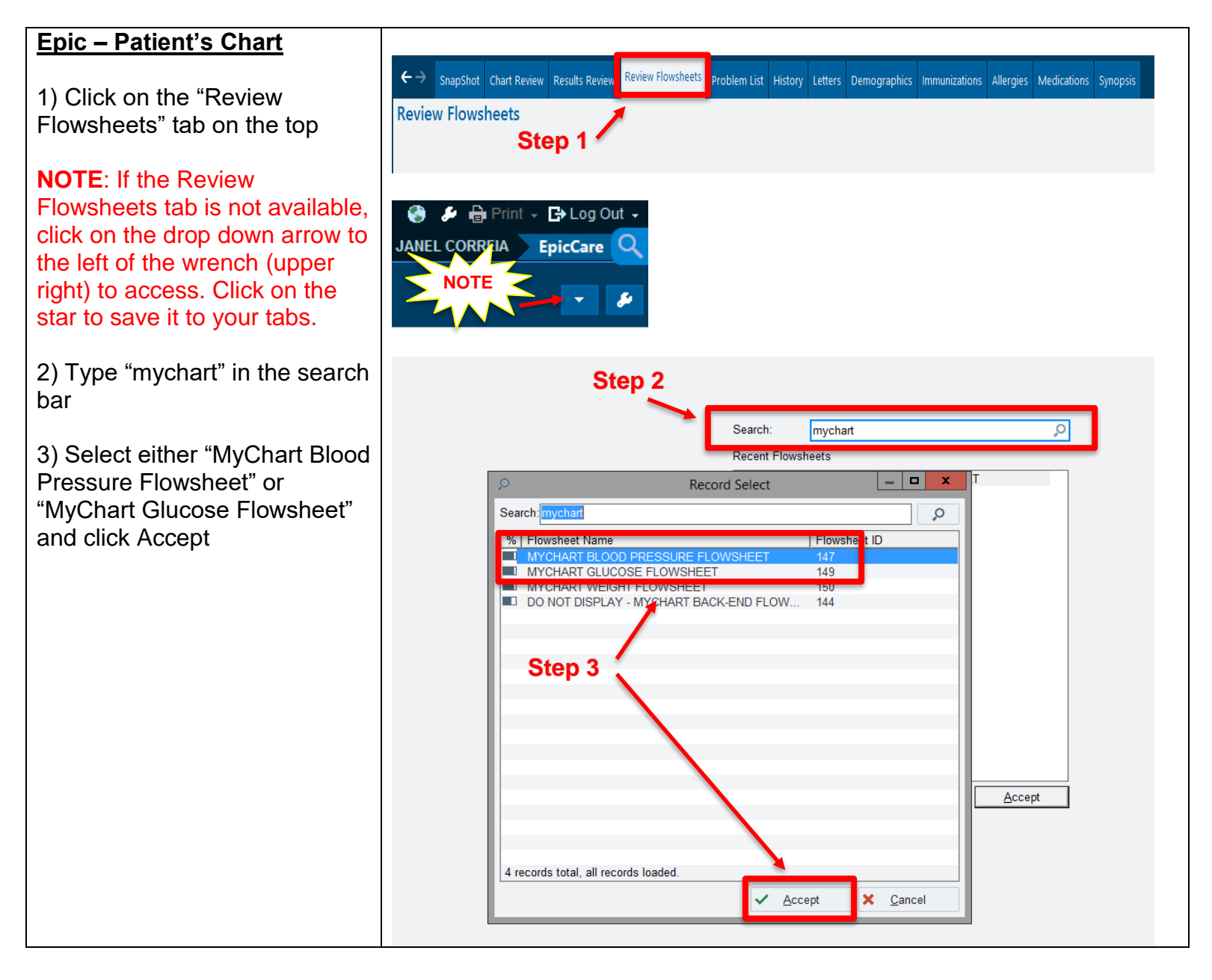

## **Review Flowsheets**

1) To change the view of the patient flowsheet, toggle between "Column" and "Rows" on the bottom Ι

2) To copy/paste values, highlight the rows/columns and click on "Copy to Clipboard" on the bottom right. Right click to paste on selected area (nursing notes, Word doc, etc.).

**NOTE**: If you see the following message and a blank report, this means the patient has not entered any data into Track My Health on MyChart.

| owsheet                     | Repo        | rt             |            |         |        |           |           |           |          |               |               |
|-----------------------------|-------------|----------------|------------|---------|--------|-----------|-----------|-----------|----------|---------------|---------------|
| Select Flowel               | i ante ta l | (me)           |            | _       | -      | 1         |           |           |          |               |               |
| MYCHART B                   | LOOD PS     | IEW<br>IESSURE | EL OWISHE  | ET IM   |        |           |           |           |          |               |               |
|                             |             | LOODAL         | Lonon      |         |        |           |           |           |          |               |               |
|                             |             |                |            |         |        | 1         |           |           |          |               |               |
| 1                           |             | Sector         | Directolic | Comment |        | J         |           |           |          |               |               |
| Units                       |             | mm/hg          | mmyhg      |         |        |           |           |           |          |               |               |
| 1/12/2021 9:                | 44 AM       | 121            | 80         |         |        |           |           |           |          |               |               |
| 1/12/2021 7                 | 08 PM       | 121            | 82         |         |        |           |           |           |          |               |               |
| 1/13/2021 9:                | MA 00:      | 124            | 76         |         | _      |           |           |           |          |               |               |
| 1/14/2021 1                 | 35 AM       | 129            | 80         |         | _      |           |           |           |          |               |               |
| 1/14/2021 7:                | 07 PM       | 117            | 79         |         | -      |           |           |           |          |               |               |
| 1/15/2021 8:                | 29 AM       | 114            | 77         |         |        |           |           |           |          |               |               |
| 1/15/2021 6:                | :00 PM      | 123            | 82         |         |        |           |           |           |          |               |               |
| 1/16/2021 1                 | MA 60:1     | 126            | 85         |         |        |           |           |           |          |               |               |
| 1/16/2021 1                 | 0:26 PM     | 117            | 81         |         | _      |           |           |           |          |               |               |
| 1/17/2021 6                 | 53 PM       | 129            | 87         |         | -      |           |           |           |          |               |               |
| 1/18/2021 1                 | 1:16 AM     | 117            | 81         |         | -      |           |           |           |          |               |               |
| 1/19/2021 9                 | 51 AM       | 128            | 82         |         |        |           |           |           |          |               |               |
| 1/19/2021 6                 | 36 PM       | 124            | 87         |         |        |           |           |           |          |               |               |
| 1/20/2021 8                 | 30 AM       | 115            | 87         |         | _      |           |           |           |          |               |               |
| 1/21/2021 0                 | 45 AM       | 122            | 00<br>87   |         | -      |           |           |           |          |               |               |
| 1/21/2021 8                 | 10 PM       | 115            | 81         |         | -      |           |           |           |          |               |               |
| 1/22/2021 8                 | MA 80.      | 119            | 89         |         |        |           |           |           |          |               |               |
| 1/22/2021 6:                | 00 PM       | 123            | 86         |         | _      |           |           |           |          |               |               |
| 1/23/2021 9:                | 17 AM       | 122            | 82         |         | _      |           |           |           |          |               |               |
| 1/25/2021 9                 | 27 AM       | 126            | 81         |         | _      |           |           |           |          |               |               |
| 1/25/2021 7:                | 12 PM       | 123            | 83         |         | -      |           |           |           |          |               |               |
| 1/26/2021 8:                | 25 AM       | 128            | 82         |         |        |           |           |           |          |               |               |
| 1/26/2021 7:                | 32 PM       | 128            | 83         |         |        |           |           |           |          |               |               |
| 1/27/2021 8:                | 10 AM       | 124            | 82         |         | _      |           |           |           |          |               |               |
| 1/28/2021 1                 | 40 PM       | 129            | 85         |         | -      |           |           |           |          |               |               |
| 1/29/2021 1                 | 1:31 AM     | 123            | 88         |         | _      |           |           |           |          |               |               |
| 1/29/2021 7:                | 44 PM       | 132            | 86         |         |        |           | Sten      | 1         |          |               |               |
| 1/30/2021 9:                | 16 AM       | 124            | 89         |         | _      |           | otop      | 1         |          |               |               |
| Dawyszer (r.                |             | 1.50           | 6.7        |         |        |           |           |           |          |               |               |
| <ul> <li>Abnorma</li> </ul> | aveanc      |                |            |         |        |           |           | -         | Dates in | i: C Colymns  | Roggs         |
|                             |             |                |            |         |        |           |           |           |          |               |               |
|                             |             |                |            |         |        |           |           |           |          |               |               |
|                             |             |                | Ste        | o 2     |        |           |           |           |          | 1             |               |
|                             |             |                |            |         |        |           |           |           | $\sim$   |               |               |
|                             |             | _              |            |         | 1      |           | 1         |           | 1        |               |               |
| C(                          | opy to      |                | Def        | ash     |        | hist Else | shoul (   | Crards De | aire     |               |               |
| Ci                          | pboard      |                | 1001       | ean     | 1 2    | int Film  | eneer 3   | Orabu ive | gion     |               |               |
|                             | _           | _              |            |         |        |           |           |           |          |               |               |
|                             | _           |                |            |         | _      |           |           |           |          |               |               |
|                             |             |                |            |         |        |           |           |           |          |               |               |
|                             |             |                |            |         |        |           |           |           |          |               |               |
| SI                          | napSho      | ot Ch          | art Revi   | ew Res  | sults  | Review    | Review Ho | wsneets   | Prob     | em List 🛛 H   | listory Lette |
|                             |             |                |            |         |        |           |           |           |          |               |               |
| owshe                       | eet F       | lepo           | rt         |         |        |           |           |           |          |               |               |
|                             |             |                |            |         |        |           |           |           |          |               |               |
| Select Flo                  | wshee       | ts to V        | iew        |         |        |           |           | 🗴 No d    | lata exi | sts for flows | sheet         |
|                             |             |                | ESSUP      | E ELOV  | NSH    | ET [14]   | ×         |           | . 1      |               |               |
| MYCHAD                      | T DEU       | JUER           | LOGOR      |         | VOI IL | [14]      | *         |           | $\sim$ L | 7 1           |               |
| MYCHAR                      |             |                |            |         |        |           |           | $\leq$    | NOTE     | ~/            |               |
| MYCHAR                      |             |                |            |         |        |           |           |           |          |               |               |
| VIYCHAR                     |             |                |            |         |        |           |           |           |          |               |               |
| MYCHAR                      |             |                |            |         |        |           |           | 2         | $\sim$   | 5             |               |